# **OpenMeetings Mobile**

#### Contents

- Save to home screen to create better mobile experience
  - Jira tickets
  - iOS Safari
    - Start OpenMeetings from Home Screen in iOS
    - Save to home screen in iOS
  - Android Chrome
    - Start OpenMeetings from Home Screen in Android
    - Save to home screen in Android

## Save to home screen to create better mobile experience

This is also called "PWA mode" but from the PWA features OpenMeetings is simply using Icon, splash screen and some restrictions on the browser to hide the URL/navigation bar and fix to landscape mode (Android only). But it creates more of a Mobile native app look and feel. And improves the browser experience.

Prerequisites: Application needs to be opened in HTTPS and with a valid certificate. And in iOS you require Safari v15.x or later in order to share your camera.

#### Jira tickets

(i)

OPENMEETINGS-2683 - Getting issue details... STATUS

#### iOS Safari

#### Start OpenMeetings from Home Screen in iOS

| Home Screen Icon | Splash screen when starting App | Browser in stand alone mode - rotated to landscape |
|------------------|---------------------------------|----------------------------------------------------|
|------------------|---------------------------------|----------------------------------------------------|

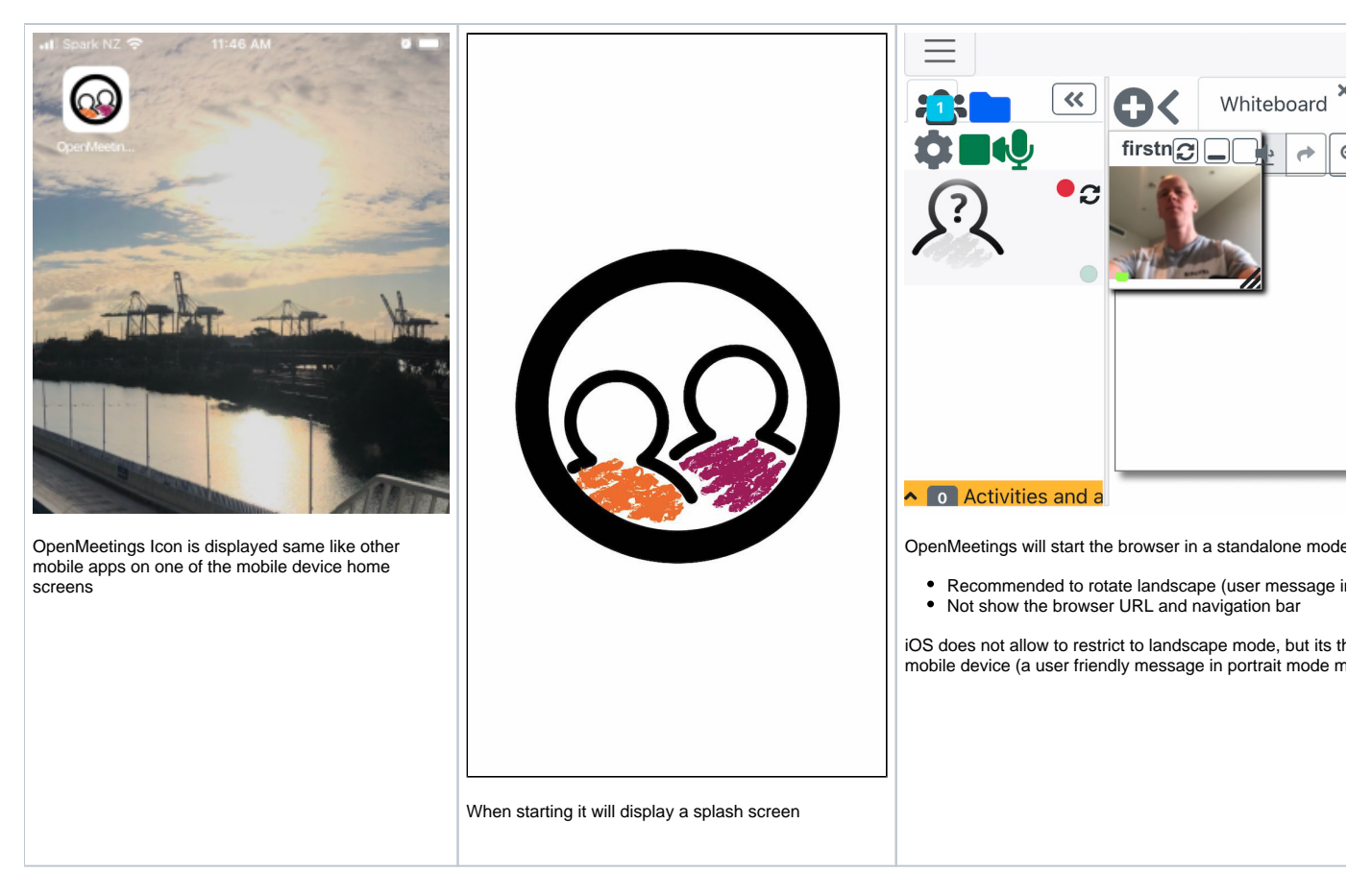

#### Save to home screen in iOS

| Select option in browser                                 | Selection "Add to home screen"         |    | Save to home screen                                                                  |                                                                                                    |                                   |
|----------------------------------------------------------|----------------------------------------|----|--------------------------------------------------------------------------------------|----------------------------------------------------------------------------------------------------|-----------------------------------|
|                                                          | Add to Favourites                      | \$ | III Spark NZ                                                                         | <b>?</b> 11:46 AM                                                                                                    | 8                                 |
| AA ⊜erver-30-4.om-hosting.com Ċ                          | Find on Page                           | Q  | Cancel                                                                               | Add to Home Screen                                                                                                    | Add                               |
| < > 🛈 🕮 🖸                                                | Add to Home Screen                     | +  |                                                                                      |                                                                                                    |                                   |
| Options icon Options icon on the bottom to open the menu | Add to Reading List                    | 00 | െ                                                                                    | OpenMeetings 7.0.0-SN/                                                                                                | APSHOT                            |
|                                                          |                                        |    |                                                                                      | https://server-30-4.om-h                                                                                              | nosting.c                         |
|                                                          | Select plus icon to add to home screen |    | An icon will be added to your Home Screen so you can<br>quickly access this website. |                                                                                                    |                                   |
|                                                          |                                        |    | Window will<br>URL to load<br>When press<br>above on or<br>mobile device             | display icon and name and<br>OpenMeetings from<br>red "Add" the icon will be sh<br>ne of the free home screens<br>ce. | d default<br>nown as<br>s of that |

## Android Chrome

Screens are from Android tablet version

### Start OpenMeetings from Home Screen in Android

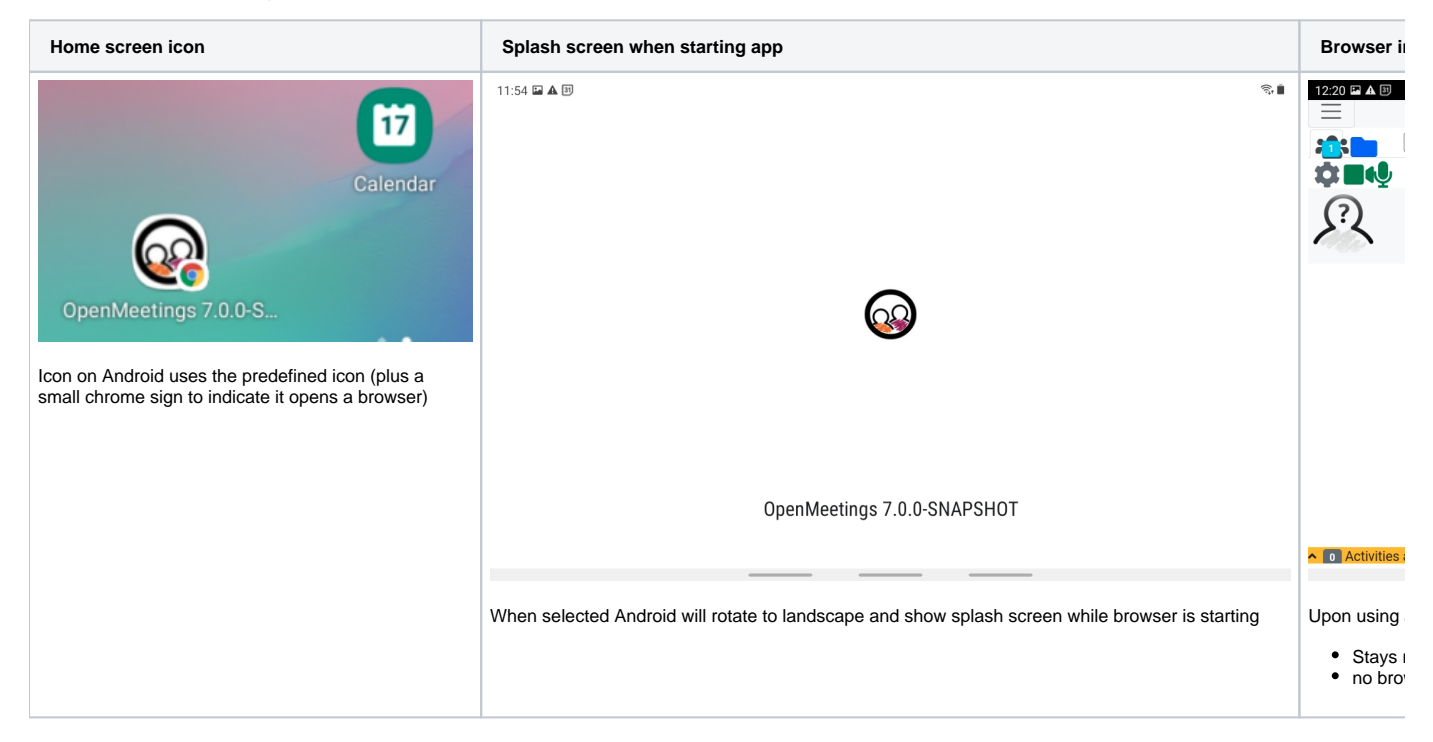

#### Save to home screen in Android

| Select option in browser                                | Selection "Add to home screen"                         | Save to home screen                                                                         |
|---------------------------------------------------------|--------------------------------------------------------|---------------------------------------------------------------------------------------------|
| ☆ ± :                                                   | <ul> <li>★ Bookmarks</li> <li>▲ Recent tabs</li> </ul> | Add to Home screen                                                                          |
|                                                         | < Share                                                | Car                                                                                         |
| Select the options icon in the browser to open the menu | G Find in page                                         |                                                                                             |
|                                                         | ? Translate                                            | Add to Home screen?<br>Touch and hold an icon or tap Add to add it to the F                 |
| •                                                       | Add to Home screen                                     | OpenMeetings 7.0.0-SNAPSHOT 1 ×                                                             |
|                                                         | mber? Desktop site                                     |                                                                                             |
|                                                         | Settings                                               |                                                                                             |
|                                                         | ⑦ Help & feedback                                      | Cancel A                                                                                    |
|                                                         | 5                                                      | Window will display icon and name and default URL<br>OpenMeetings from                      |
|                                                         | Select the home screen icon to add to home screen      | When pressed "Add" the icon will be shown as above free home screens of that mobile device. |